# Manter Contrato de Arrecadador

O objetivo desta funcionalidade é manter os dados do contrato do agente arrecadador. Ela pode ser acessada via Menu do sistema, no caminho: GSAN > Arrecadação > Arrecadador > Manter Contrato de Arrecadador.

Feito isso, o sistema acessa a tela de filtro abaixo:

### Observação

02/08/2025 10:31

| Filtrar Contrato de A<br>Para filtar o(s) Contratos de A                                             | Gsan -> Arrecadacao -> Arreca                 | adador -> Manter Contrato de Arrecada |
|----------------------------------------------------------------------------------------------------|-----------------------------------------------|---------------------------------------|
| Para filtar o(s) Contratos de /                                                                      | (Tecauauu)                                    |                                       |
| Para filtar o(s) Contratos de a                                                                      |                                               |                                       |
|                                                                                                    | Arrecadador, informe os dados abaixo:         | Atualizat                             |
| Código do Arrecadador:                                                                               |                                               |                                       |
| lúmero Contrato:                                                                                     |                                               |                                       |
| Conta Depósito<br>Arrecadação:                                                                       |                                               | RØ                                    |
| Conta Depósito Tarifa:                                                                               |                                               | RØ                                    |
| Cliente:                                                                                             | R                                             | ۲                                     |
| Código do Convênio:                                                                                  |                                               |                                       |
| ndicador de Cobrança de<br>\$S:                                                                      | O Cobra ISS O Não Cobra ISS                   |                                       |
| Data de Inicio do Contrato:                                                                          | dd/mm/aaaa                                    |                                       |
| Data de Fim do Contrato:                                                                             | dd/mm/aaaa                                    |                                       |
| E-mail:                                                                                              |                                               |                                       |
| ndicador de Cobrança de<br>SS:<br>Data de Inicio do Contrato:<br>Data de Fim do Contrato:<br>E-mail: | Cobra ISS Não Cobra ISS dd/mm/aaaa dd/mm/aaaa |                                       |

Inicialmente, o sistema visualiza a tela de filtro acima, onde devem ser informados os parâmetros necessários à seleção dos contratos para manutenção. Informe os parâmetros que julgar

necessários e clique no botão Filtrar

Em seguida, o sistema acessa a tela a seguir:

| Todos | Nº Contrato   | Arrecadador | Cliente               | Nome do    | Cliente    |
|-------|---------------|-------------|-----------------------|------------|------------|
|       | 70095         | 356         | 1517308               | IVALDO DOS | NASCIMENTO |
|       | 80104         | 409         | 775558                | ricardo    | asfar      |
|       | <u>12004</u>  | 341         | <mark>819546</mark> 3 | ITAU UNIB  | ANCO S/A   |
|       | <u>100066</u> | 33          | 2399046               | GILVAN NEV | ES GUERRA  |
|       |               |             |                       |            |            |

Acima, temos a tela contendo os dados dos contratos. O sistema possibilita a impressão do

relatório dos contratos dos arrecadadores clicando no ícone *(experimentation)*, conforme modelo **abaixo**. Para excluir um item cadastrado, marque o checkbox correspondente, ou para remover todos os itens clique no *link* **Todos**, e, em seguida, clique no botão **Remover**.

É mediante os links do campo **Número do Contrato** que os contratos de arrecadadores podem ser atualizados. Clicando sobre qualquer um deles, o sistema visualiza a tela de atualizações:

| 02/08/2025 | 10:31 |
|------------|-------|
|------------|-------|

| 3/ | 8 |
|----|---|
| -  | 0 |

| Atualizar Contrato de A                                                             | rrecada      | dor       |             |          |                |                        |        |
|-------------------------------------------------------------------------------------|--------------|-----------|-------------|----------|----------------|------------------------|--------|
| Para atualizar o contrato de arrec                                                  | adador, info | orme os o | dados abaix | (0:      |                |                        |        |
| Arrecadador:*                                                                       | BANCO        | ABN A     | MRO SA      | ۲        |                |                        |        |
| Número Contrato:*                                                                   | 70095        |           |             |          |                |                        |        |
| Conta Depósito Arrecadação:*                                                        | 356          | 0211      |             | 174686   |                |                        |        |
| Conta Depósito Tarifa:*                                                             | 356          | 0211      |             | 174686   |                |                        |        |
| Cliente:*                                                                           | 15173        |           |             | DO DOS   | NAS            |                        |        |
| E-Mail:                                                                             |              |           | _           |          |                |                        | ]      |
| Código do Convênio:*                                                                | 1988         |           |             |          |                |                        |        |
| Código do Convênio Débito<br>Automático:*                                           | 1988         |           |             |          |                |                        |        |
| Indicador de Cobrança de ISS:                                                       | Cobr         | ariss     | Não Col     | orar ISS |                |                        |        |
| Data de Inicio do Contrato:*                                                        | 05/05/20     | 08        | 🖬 dd/m      | m/aaaa   |                |                        |        |
| Data de Fim do Contrato:                                                            | 05/05/20     | 90        | dd/m        | m/aaaa   |                |                        |        |
| Data de Encerramento do<br>Contrato:                                                |              |           | dd/m        | m/aaaa   |                |                        |        |
| Motivo Cancelamento:                                                                |              |           |             |          |                | •                      |        |
| Tamanho Máximo para<br>Identificação do Imóvel:*                                    | 8            |           |             |          |                |                        |        |
| Indicador de Convênio para<br>Cobrança de Parcelamento de<br>Cliente Responsável :* | O Sim        | Não       |             |          |                |                        |        |
| Forma:*                                                                             |              |           |             |          |                |                        | •      |
| Valor da Tarifa:*                                                                   |              |           |             |          |                |                        |        |
| Percentual da Tarifa:*                                                              |              |           |             |          |                |                        |        |
| Quantidade de dias FLOAT:*                                                          |              |           |             |          |                |                        |        |
| Tarifas Contrato:                                                                   |              |           |             |          |                | Adicion                | nar    |
| Forma                                                                               |              | Va        | lor da Tari | fa P     | erc. da Tarifa | Número de<br>dias FLOA | e<br>T |
| ARRECADACAO ELE                                                                     | TRONICA      | 0,46      | 6           |          |                | 2                      | -      |
| ARRECADACAO ELE<br>SEM FATURA/GUIA D<br>ARRECADACAO                                 | TRONICA      | 0,46      | 5           |          |                | 2                      |        |
| CASAS<br>LOTERICAS/CORRES                                                           | PONDEN       | TES 0,46  | 6           |          |                | 2                      | +      |
|                                                                                     | *            | Campos    | obrigatório | os       |                |                        |        |
| Voltar Desfazer Cancelar                                                            |              |           |             |          |                | Atual                  | lizar  |

Versão: Corretiva (Batch) 15/09/2017 - 19:38:11

Last

update: upuale. 19/09/2017 ajuda:arrecadacao:manter\_contrato\_de\_arrecadador https://www.gsan.com.br/doku.php?id=ajuda:arrecadacao:manter\_contrato\_de\_arrecadador&rev=1505845155

#### 18:19

Faça as modificações que julgar necessárias para atualizar o registro (para detalhes sobre o preenchimento dos campos clique AQUI) e clique no botão Atualizar, o sistema registra a transação de alteração do contrato de

Antes de concluir o procedimento, conforme modelo de tela visualizado AQUI, o sistema executa algumas validações. São elas:

Bloquear tamanho máximo para identificação do imóvel:

Caso o usuário não possua permissão especial ALTERAR TAMANHO MÁXIMO PARA IDENTIFICAÇÃO DO IMÓVEL, o campo tamanho máximo para identificação do imóvel fica bloqueado.

Verificar preenchimento dos campos:

Caso o usuário não informe o conteúdo de algum campo necessário à atualização do contrato de arrecadador, o sistema exibe a mensagem Informe «nome do campo que não foi preenchido»

Atualização realizada por outro usuário

Caso o usuário esteja tentando atualizar um contrato de arrecadador e este já tenha sido atualizado durante a manutencão corrente, o sistema exibe a mensagem Esse(s) registro(s) foi(ram) atualizado(s) ou removido(s) por outro usuário durante a operação. Realize uma nova manutenção

Contrato de arrecadador possui vínculos no sistema:

Caso o usuário tenha selecionado um contrato de arrecadador que possua outros vínculos no sistema, o sistema exibe a mensagem Não é possível excluir o(s) contrato de arrecadador (es) selecionado(s) devido a vínculos com outras informações.

#### Verificar sucesso da transação:

Caso o código de retorno da operação efetuada no banco de dados seja diferente de zero, o sistema exibe a mensagem conforme o código de retorno.

Verificar se pessoa física:

Caso o cliente informado não seja uma pessoa física, o sistema exibe a mensagem Cliente responsável pelo contrato de arrecadador deve ser do tipo PESSOA FÍSICA.

Validar Data:

Caso a Data informada não seja uma data válida, o sistema exibe a mensagem Data Inválida.

Data Fim anterior a Data Início

Caso a Data Início do Contrato seja superior à Data Fim do Contrato informada, o sistema exibe a mensagem Data Início do Contrato deve ser anterior ou igual à Data Fim do Contrato

Verificar existência do contrato de arrecadador:

Caso o código do contrato já exista no sistema, o sistema exibe a mensagem Contrato de Arrecadador já existe no cadastro

Caso exista no sistema um contrato arrecadador vigente, o sistema exibe a mensagem Já existe no cadastro um Contrato de Arrecadador vigente.

Validar informação de Data de Encerramento e Motivo de Cancelamento:

Caso seja informado o campo Data de Encerramento e não seja informado o campo Motivo de Cancelamento, o sistema exibe a mensagem Informe Motivo de Cancelamento.

Caso seja informado o campo Motivo de Cancelamento e não seja informado o campo Data de Encerramento, o sistema exibe a mensagem Informe Data de Encerramento

Verificar existência de dados:

Caso não exista a tabela na base de dados, o sistema exibe a mensagem Tabela «nome da tabela» inexistente e cancela a operação.

Caso a tabela esteja sem dados, o sistema exibe a mensagem Tabela «nome da tabela» sem dados para seleção e cancela a operação.

Data Encerramento anterior a Data Início

Caso a Data de Encerramento do Contrato informada seja anterior à Data de Início do Contrato, o sistema exibe a mensagem Data de Encerramento do Contrato deve ser igual ou superior à Data de Início do Contrato.

Validar tarifa

Caso o valor informado seja igual o menor que zero, o sistema exibe a mensagem Valor da Tarifa Inválido.

Caso o valor monetário e o percentual não sejam informados, o sistema exibe a mensagem Informar valor monetário da tarifa ou percentual para tarifa

Caso o percentual informado seja major que 100.0 ou joual a 0.0, o sistema exibe a mensagem Percentual informado para cálculo da tarifa inválido.

Validar dias de FLOAT.

Caso a quantidade de dias de FLOAT informado seja igual ou menor que zero, o sistema exibe a mensagem Quantidade de Dias de FLOAT inválido

Validar forma de arrecadação:

Caso a forma de arrecadação já tenha sido informada, o sistema exibe a mensagem Forma de Arrecadação para o contrato já informada

Caso não tenha sido informada nenhuma forma de arrecadação, o sistema exibe a mensagem Informe pelo menos uma forma de arrecadação.

Validar Data de Vigência da tarifa:

Caso a Data informada não seja uma data válida, o sistema exibe a mensagem Data Inválida.

Caso a Data informada não faça parte do intervalo da data de vigência do contrato (data informada > Data Fim do Contrato ou data informada < Data Início do Contrato), o sistema exibe a mensagem Data de início de vigência deverá fazer parte do intervalo da data de vigência do contrato.

Caso exista tarifa cadastrada para a mesma forma de arrecadação:«Seleciona a data de inicio de vigência da ultima tarifa incluída anteriormente, e se essa data for maior ou igual a data de inicio de vigência da tarifa a ser incluída, o sistema exibe a mensagem Data de início de vigência deverá ser superior a data de início de vigência da tarifa anteriormente cadastrada.

Validar Contrato Arrecadador Existente:

O sistema verifica se já existe contrato arrecadador para o mesmo arrecadador informado, caso exista resultado, o sistema exibe a mensagem Contrato Arrecadador já cadastrado para o Arrecadador informado

# **MODELO DE RELATÓRIO**

|                                              | Contratos de Arrecadadores<br>19/09/2017<br>14:16:25 |                |                                                     |                                       |
|----------------------------------------------|------------------------------------------------------|----------------|-----------------------------------------------------|---------------------------------------|
| Arrecadador:<br>Cliente:<br>Cobrança de ISS: | Nº Contrato<br>SIM Cód. (                            | :<br>Convênio: | Conta Arrecadação: Ir<br>Conta Tarifa: F<br>E-mail: | nício do contrato:<br>im do contrato: |
| N° Contrato                                  | Arrecadador                                          | Cliente        | Nome Cliente                                        |                                       |
| 70095                                        | 356                                                  | 15173          | IVALDO DOS NASCIMENTO                               | 0                                     |
| 80104                                        | 409                                                  | 775558         | ricardo asfar                                       |                                       |
| 12004                                        | 341                                                  | 8195463        | ITAU UNIBANCO S/A                                   |                                       |
| 100066                                       | 33                                                   | 2399046        | GILVAN NEVES GUERRA                                 |                                       |

## Tela de Sucesso

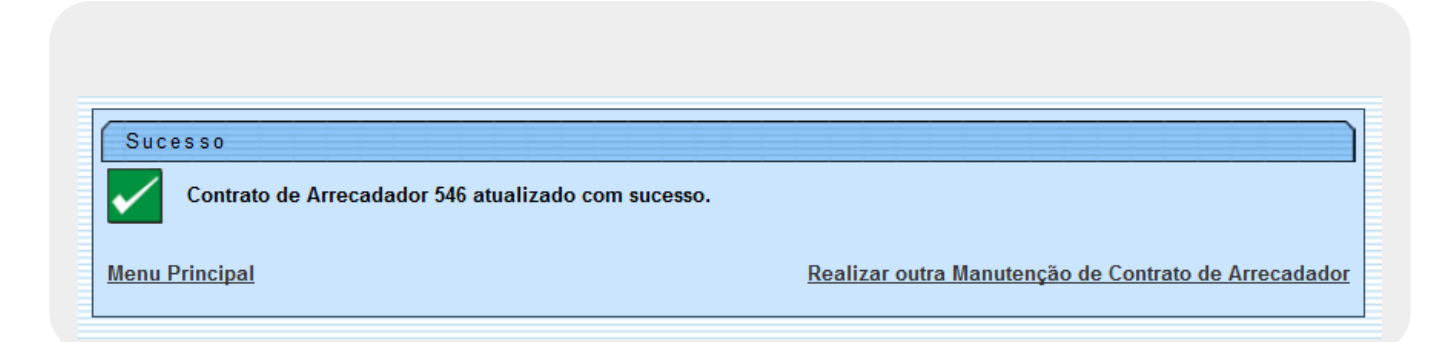

# **Preenchimento dos Campos**

| Campo                         | Preenchimento dos Campos                                                                                                    |
|-------------------------------|----------------------------------------------------------------------------------------------------|
| Arrecadador                   | Campo obrigatório - Selecione uma das opções disponibilizadas pelo<br>sistema.                                                  |
| Número do Contrato            | Campo obrigatório - Informe o número do Contrato com, no máximo, 10<br>(dez) caracteres.                                        |
| Conta Depósito<br>Arrecadação | Campo obrigatório - A Conta Depósito Arrecadação com, no máximo, 10<br>(dez) dígitos.<br>Este campo é bloqueado para alteração. |
| Conta Depósito Tarifa         | Campo obrigatório - A Conta Depósito tarifa com, no máximo, 10 (dez)<br>dígitos.<br>Este campo é bloqueado para alteração.      |

| Campo                                          | Preenchimento dos Campos                                                                                                    |
|------------------------------------------------|----------------------------------------------------------------------------------------------------|
|                                                | Campo obrigatório - Informe_o código do cliente com, no máximo, 10 (dez)                                                                                                    |
|                                                | dígitos, ou clique no botão 🗣 para selecionar o cliente desejado. O nome<br>é exibido no campo ao lado.                                                                                                    |
| Cliente                                        | Para apagar o conteúdo do campo, clique no botão 📎 ao lado do campo<br>em exibição.<br>Para obter detalhes sobre o preenchimento do campo <i>Código do Cliente</i> ,                                                                                                    |
|                                                | clique no <i>link</i> <b>Pesquisar Cliente</b> .                                                                                                    |
| E-mail                                         | Informe um e-mail valido com no maximo 40 (quarenta) caracteres.                                                                                                    |
| Código do Convênio                             | (vinte) caracteres.                                                                                                    |
| Indicador de Cobrança<br>ISS                   | Informe o Indicador de Cobrança de ISS, selecionando:<br>"Cobra ISS"; ou<br>"Não Cobra ISS".                                                                                                    |
| Data Inicio do Contrato                        | Informe a Data de Início do Contrato, no formato DD/MM/AAAA (dia, mês,<br>ano), ou clique no botão apara selecionar a data desejada.<br>Ao informar a <i>Data Início do Contrato</i> , o sistema replica seu conteúdo para<br>a <i>Data Fim do Contrato</i> , assim como, quando se limpa a <i>Data Início do<br/>Contrato</i> , limpa também o conteúdo da <i>Data Fim do Contrato</i> .<br>Para obter detalhes sobre o preenchimento do campo de datas, clique no<br><i>link</i> <b>Pesquisar Data - Calendário</b> . |
| Data Fim do Contrato                           | Informe a Data de Fim do Contrato, no formato DD/MM/AAAA (dia, mês,<br>ano), ou clique no botão  apra selecionar a data desejada. Para obter<br>detalhes sobre o preenchimento do campo de datas, clique no <i>link</i><br><b>Pesquisar Data - Calendário</b> .                                                                                                    |
| Data de Encerramento<br>do Contrato            | Informe a Data de Encerramento do Contrato, no formato DD/MM/AAAA<br>(dia, mês, ano), ou clique no botão III para selecionar a data desejada. Para<br>obter detalhes sobre o preenchimento do campo de datas, clique no <i>link</i><br><b>Pesquisar Data - Calendário</b> .                                                                                                    |
| Motivo do Cancelamento                         | Selecione uma das opções disponibilizada pelo sistema.                                                                                                    |
| Tamanho Máximo para<br>Identificação do Imóvel | Campo obrigatório - Número do tamanho máximo para identificação do<br>imóvel com, no máximo, 2 (dois) dígitos.<br>Criada a permissão especial "Alterar Tamanho Máximo para Identificação<br>do Imóvel no Contrato de Arrecadador", e só permite a alteração deste<br>campo caso o usuário possua a respectiva permissão especial cadastrada.                                                                                                    |
| Forma                                          | Campo obrigatório - Selecione uma das opções disponibilizadas pelo<br>sistema.<br>Para cada forma de arrecadação, obrigatório pelo menos 1 (uma) forma, o<br>usuário deverá informar:<br>Valor da tarifa;<br>Valor Monetário (moeda corrente); OU<br>Percentual para cálculo da tarifa. Quantidade de dias de <b>FLOAT</b> ;<br>e Data de Inicio da Vigência.<br>Em seguida, clique no botão                                                                                                    |
| Valor da Tarifa                                | Campo obrigatório - Informe o valor da tarifa em moeda corrente.                                                                                                    |
| Percentual da Tarifa                           | Campo obrigatório - Informe o percentual da tarifa.                                                                                                    |
| Quantidade de Dias de<br>Float                 | Campo obrigatório - Informe a quantidade de dias de <b>FLOAT</b> bancário.                                                                                                    |

| Campo                   | Preenchimento dos Campos                                                                                                    |
|-------------------------|----------------------------------------------------------------------------------------------------|
| Data Inicio da Vigência | Informe a Data de Inicio da Vigência da Tarifa, no formato DD/MM/AAAA<br>(dia, mês, ano), ou clique no botão il para selecionar a data desejada.<br>Para obter detalhes sobre o preenchimento do campo de datas, clique no<br><i>link</i> <b>Pesquisar Data - Calendário</b> .                                  |
| Tarifas Contrato        | Neste quadro são apresentadas as condições contratuais.<br>Para adicionar novas condições de arrecadação, informe os dados e clique<br>no botão <u>Adicionar</u> . Esta operação pode ser repetida várias vezes.<br>Para remover uma condição de arrecadação, clique no botão <sup>3</sup> do item<br>desejado. |

## Funcionalidade dos Botões

| Botão         | Descrição da Funcionalidade                                                                                                    |
|---------------|----------------------------------------------------------------------------------------------------|
| $\mathbf{Q}$  | Ao clicar neste botão, o sistema permite consultar um dado nas bases de dados.                                                                                                    |
| 8             | Ao clicar neste botão, o sistema apaga o conteúdo do campo em exibição.                                                                                                    |
|               | Ao clicar neste botão, o sistema permite selecionar uma data válida, no formato<br>dd/mm/aaaa (dia, mês, ano).<br>Para obter detalhes sobre o preenchimento do campo de datas, clique no <i>link</i><br><b>Pesquisar Data - Calendário</b> . |
| Limpar        | Ao clicar neste botão, o sistema limpa o conteúdo dos campos na tela.                                                                                                    |
| Cancelar      | Ao clicar neste botão, o sistema cancela a operação e retorna à tela principal.                                                                                                    |
| Filtrar       | Ao clicar neste botão, o sistema comanda a execução do filtro com base nos<br>parâmetros informados.                                                                                                    |
| <b>1</b>      | Ao clicar neste botão, o sistema comanda geração do relatório dos arrecadadores<br>cadastrados, conforme modelo.                                                                                                    |
| Adicionar     | Ao clicar neste botão, o sistema permite adicionar novas formas de arrecadação para<br>o contrato/arrecadador.                                                                                                    |
| Remover       | Ao clicar neste botão, o sistema remove o(s) arrecadador(es) selecionado(s) das bases de dados.                                                                                                    |
| Voltar Filtro | Ao clicar neste botão, o sistema retorna à tela de filtro.                                                                                                    |
| Voltar        | Ao clicar neste botão, o sistema volta à tela anterior.                                                                                                    |
| Desfazer      | Ao clicar neste botão, o sistema desfaz o último procedimento realizado.                                                                                                    |
| Atualizar     | Ao clicar neste botão, o sistema comanda a atualização dos dados.                                                                                                    |

### Referências

#### Manter Contrato de Arrecadador

#### **Termos Principais**

#### Arrecadação

Clique aqui para retornar ao Menu Principal do GSAN.

From:

https://www.gsan.com.br/ - Base de Conhecimento de Gestão Comercial de Saneamento

Permanent link:

https://www.gsan.com.br/doku.php?id=ajuda:arrecadacao:manter\_contrato\_de\_arrecadador&rev=150584515

Last update: 19/09/2017 18:19

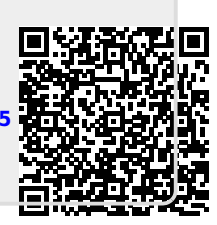